35022801-02

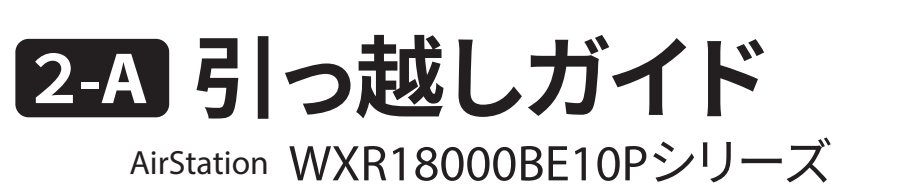

本紙は、
1
セットアップガイドに記載の「セットアップ方法について」で、 ケース1 を選んだときの手順です。

最初に
セットアップガイドをお読みください。

ケース1

## スマート引っ越しを使う (当社製Wi-Fiルーター限定)

### スマート引っ越しとは

スマート引っ越しとは、スマートフォンで「AirStationアプリ(※1)」を使って、 当社製Wi-FiルーターのSSID、暗号化キー、プロバイダー接続情報などを、 サーバーにアップロードし、新しいWi-Fiルーターに引っ越しできる機能です。

※1 バージョン3.0以降、アプリ名称を「StationRadar」から「AirStationアプリ」 に変更しています。

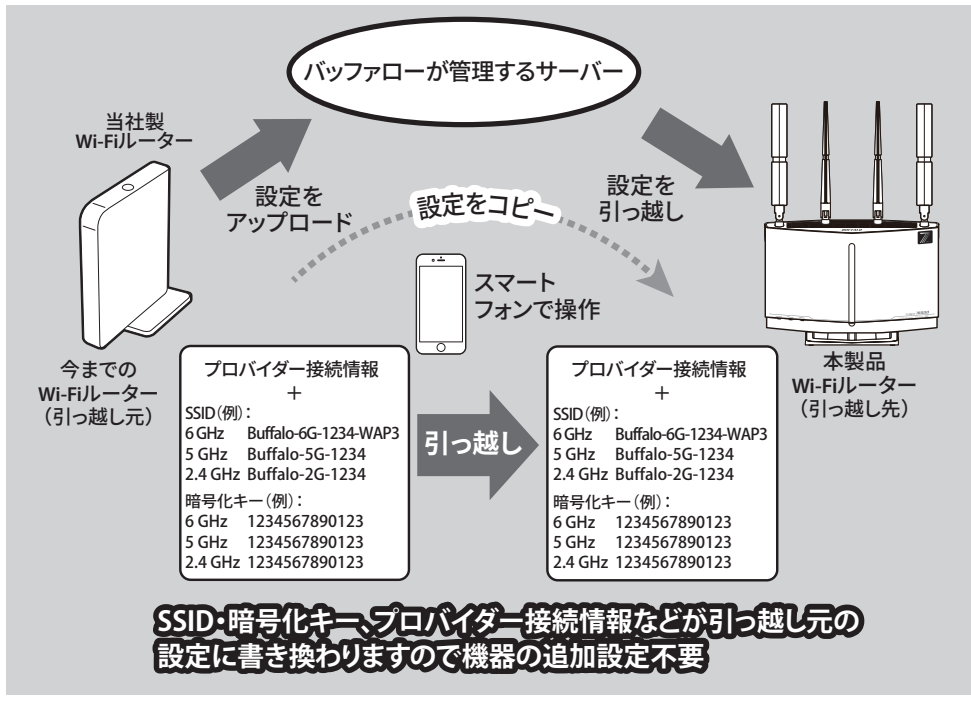

この機能で引っ越しできるWi-Fiルーターの各設定項目 については、右記URLを確認してください。

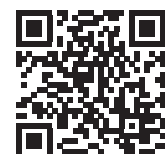

86886.jp/smart-hikkoshi\_faq/

## 事前に確認すること

スマート引っ越しを使用するには、以下の確認が必要です。

### 対応のWi-Fiルーターを用意する

-今までのWi-Fiルーター、およびファームウェアがスマート引っ越しに対応 しているかは、上記に記載のQRコードのURLを確認してください。

※引っ越し元、引っ越し先のWi-Fiルーターおよびファームウェアが、どちらもスマート引っ 越しに対応している必要があります。

引っ越し元、引っ越し先でインターネットにアクセスできる環境が必要です

スマート引っ越しでは、下記の2つの操作を行います。この際に、インター ネットにアクセスできる環境が必要です。

- ・引っ越し元となるWi-Fiルーターの設定をサーバーにアップロードする
- ・サーバーにアップロードされている設定を引っ越し先のWi-Fiルーター に引っ越す
- ※インターネットに接続している場合でも、引っ越し元となるWi-Fiルーターの時刻設定が 正しくない場合は設定をアップロードできません。

時刻設定を出荷時設定から変更している場合は、Wi-FiルーターのNTP機能を有効にし て自動で時刻を設定するか、手動設定で正しい時刻を設定してください。

## Wi-Fiルーターのユーザー名、パスワードを確認する

スマート引っ越しを使用するには、Wi-Fiルーターのユーザー名とパスワー ドが必要です(引っ越し元、引っ越し先どちらも必要です)。

# ステップ1 ユーザー登録をする

設定を引っ越すには、ユーザー登録の際に発行されるメルコレとパス **ワード**が必要です。

まだユーザー登録をしていない場合は、製品パッケージや製品本体に記 載の「ユーザー登録はこちら(QRコード)」からユーザー登録を必ず行い、 メルコIDとパスワードをメモしてください。

## ステップ2 AirStationアプリをインストールする

お使いのスマートフォンやタブレットに「AirStationアプリ」(iOS/Android) をインストールしてください。

#### Android用

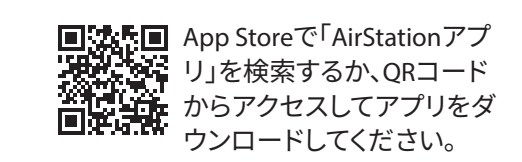

iOS用

■ Coogle Playで「AirStationアプリ」を検索するか、QRコードからアクセスしてアプリをダウンロードレスになった。 ロードしてください。

ステップ3 今までの設定をアップロードする

### 1. 画面の表示を確認してください

今までのWi-Fiルーター(引っ越し元)の設定をアップロードする手順は、画 面の表示によって異なります。

次の手順で、画面の表示を確認してください。

- AirStationアプリをインストールしたスマートフォンやタブレットを、今までのWi-Fi ルーターにWi-Fi で接続します。
- 2 AirStationアプリの Call アイコンをタップし、AirStationアプリを起動します。
  - ※はじめて起動したときは、「このアプリでできること」が表示されます。このような ときは、[次へ]をタップして画面を進めてください。 画面に従って本製品をセットアップした場合、セットアップ中にスマート引っ越し
  - の利用設定をONにすることができます。その場合は、再設定の必要はありませ ん。「ステップ4新しいWi-Fiルーターに設定を引っ越す」へ進んでください。
- 3 Wi-Fi ルーターの一覧画面が表示されます。 今までのWi-Fiルーターをタップし、画面に「ス マート引っ越しが利用できます」と表示されたら、 [利用する]をタップします。
  - ※表示されない場合は、右上の「「スマート引っ越 しが利用できます」と表示されない場合」をお 読みください。

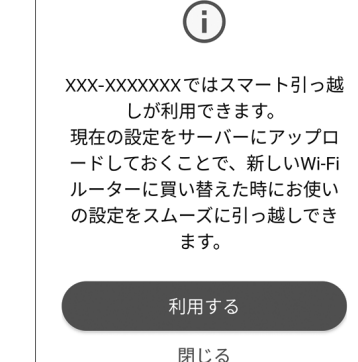

※ログイン画面が表示された場合は、Wi-Fiルー ターのユーザー名、パスワードを入力してくだ さい。

4 [利用する]をタップした後に表示される画面によって手順が異なります。 どちらの画面が表示されるかを確認してください。

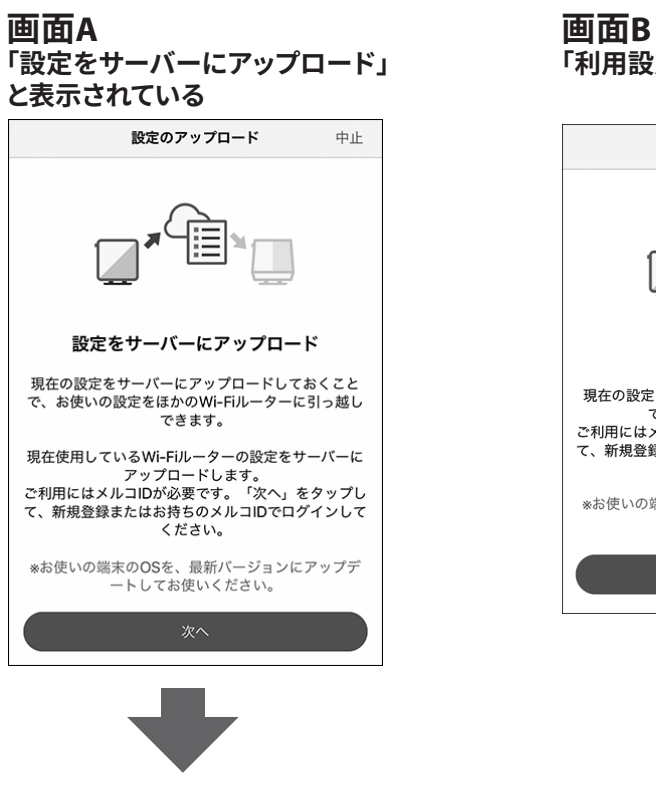

右記「設定アップロードのみ対応製 品の手順」へ進んでください。

# 「利用設定をON」と表示されている 利用設定 中止 利用設定をON 現在の設定をサーバーにアップロードしておくこと で、設定を引っ越しできます。 ご利用にはメルコIDが必要です。「次へ」をタップし て、新規登録またはお持ちのメルコIDでログインして ください。 ※お使いの端末のOSを、最新バージョンにアップデ ートしてお使いください。

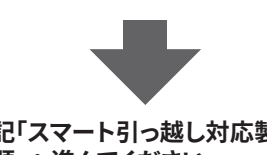

右記「スマート引っ越し対応製品の 手順」へ進んでください。

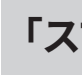

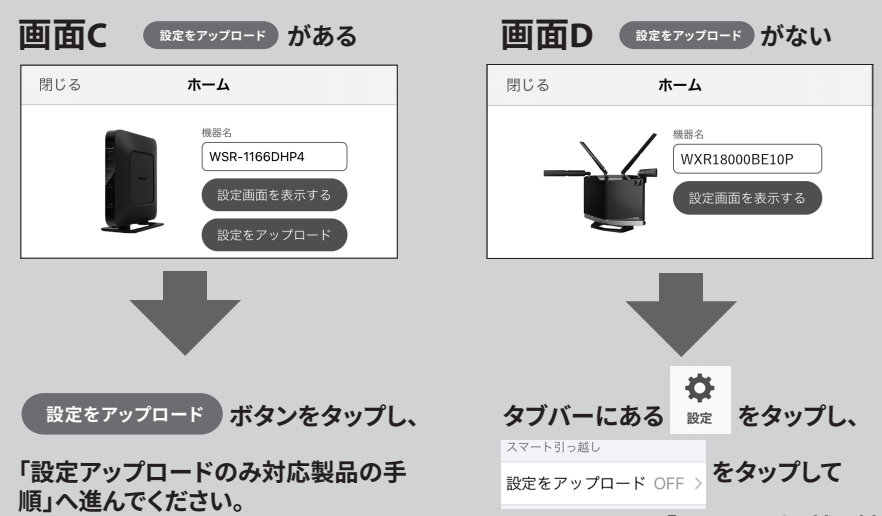

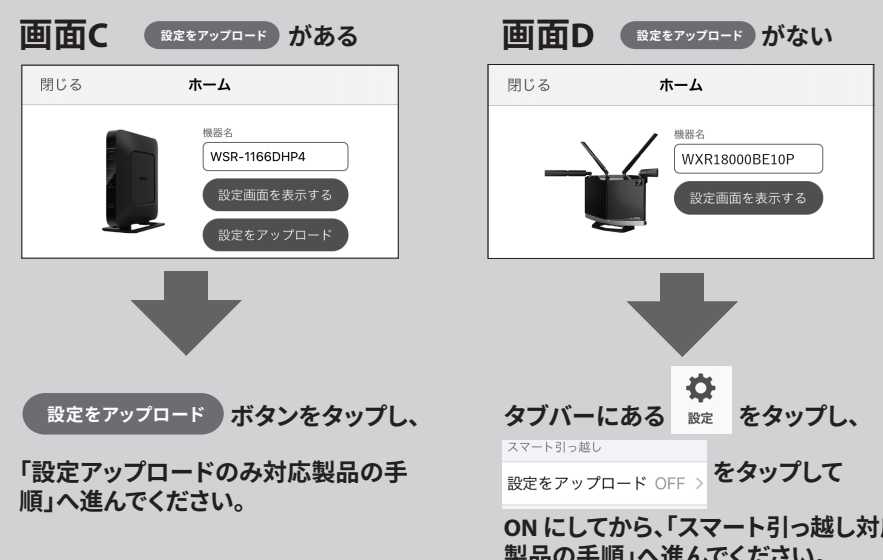

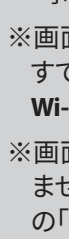

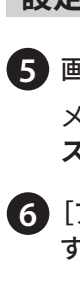

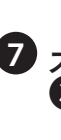

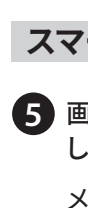

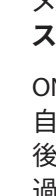

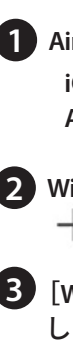

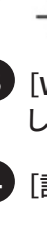

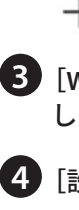

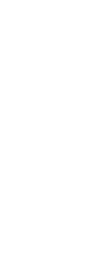

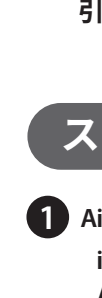

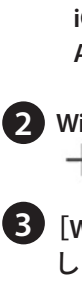

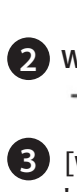

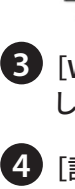

## 「スマート引っ越しが利用できます」と表示されない場合

てください。

> ON にしてから、「スマート引っ越し対応 製品の手順」へ進んでください。

※画面Dで、タブバー内の[設定]をタップした次の画面に[設定をアップロード]が表 示されない場合は、スマート引っ越しに対応していない可能性があります。左記 「事前に確認すること」の「対応のWi-Fiルーターを用意する」を確認してください。 ※画面Dで、タブバー内の[設定]をタップした次の画面で、[設定をアップロード]が すでにONになっている場合は、再設定の必要はありません。「ステップ4新しい Wi-Fiルーターに設定を引っ越す」へ進んでください。

※画面C、Dどちらにも当てはまらない場合は、スマート引っ越しに製品が対応してい ません。本紙うら面「無線引っ越し機能を使う」、または、 1 セットアップガイド の「新規にWi-Fiルーターを使う場合」の手順を確認してください。

### 設定アップロードのみ対応製品の手順

5 画面の指示に従って、Wi-Fiルーターの設定をサーバーにアップロードします。

メルコIDとパスワードの入力が求められる画面では、 ステップ1で登録したものを入力してください。

6 [アップロード完了]と表示されたら、[続けて引っ越し する]をタップしてください。

7 ステップ4の4へ進んでください(ステップ4の1~ 3は表示されません)。

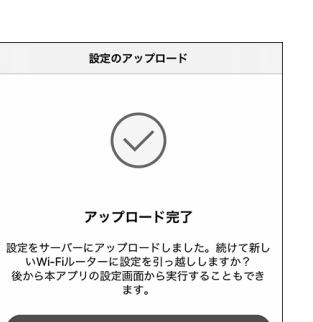

終了する

利用設定

### スマート引っ越し対応製品の手順

5 画面の指示に従って、スマート引っ越しの設定をONに してください。

メルコIDとパスワードの入力が求められる画面では、 ステップ1で登録したものを入力してください。

ONになるとWi-Fiルーターの現在の設定がサーバーに 自動的にアップロードされます。アップロードが完了 後、メッセージなどは表示されませんので、5分ほど経 過してから、「ステップ4 新しいWi-Fiルーターに設定を 引っ越す」へ進んでください。

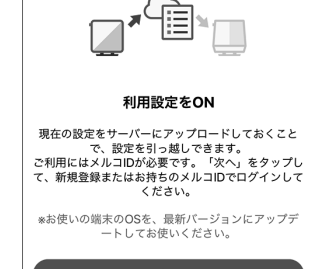

## ステップ4 新しいWi-Fiルーターに設定を引っ越す

1 AirStationアプリの設定画面を閉じます。 iOS:[閉じる]をタップ Android: [←]  $e^{yy}$ 

2 Wi-Fiルーター/中継機一覧画面の画面で ┼ をタップします。

3 [Wi-Fiルーターをセットアップ]をタップ します。

4 [設定の引っ越し]をタップします。

5 [スマート引っ越し]をタップします。 画面の指示に従って操作してください。

| 閉じる     | 設定                                    |
|---------|---------------------------------------|
|         |                                       |
| Ś       | Wi-Fiルーター/中継機一覧 + 🌣                   |
|         |                                       |
|         | 設定の引っ越し                               |
| Wi-Fiルー | - ターを買い換えた場合、Wi-Fiルーターの<br>設定を引っ越します。 |
|         |                                       |
|         | スマート引っ越し                              |
| Wi-Fiル  | -ターの設定をまるごと引っ越しします。                   |
|         | <u>詳細はこちら</u>                         |

6「引っ越し先Wi-Fiルーターの準備について」画面が表 示されたら、画面の指示に従って接続・設定をしてくだ さい。

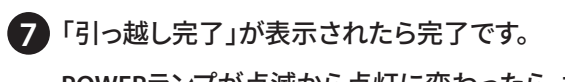

POWERランプが点滅から点灯に変わったら、本製品 の再起動が完了です。

「ステップ5インターネットに接続できるか確認する」 へ進んでください。

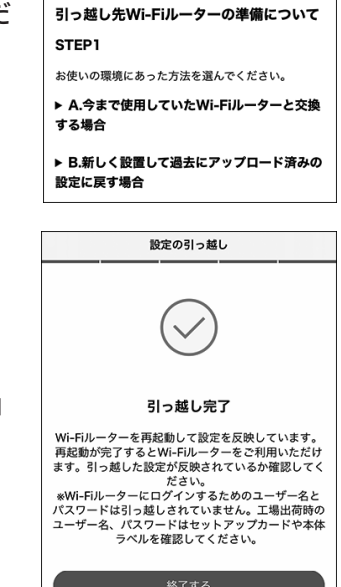

設定の引っ越し

中止

### ステップ5 インターネットに接続できるか確認する

インターネットに接続できるかどうか、ブラウザーに以下URLを入力

し確認してください。 http://86886.jp/set/

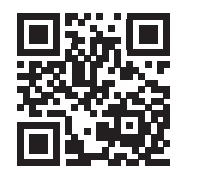

スマートフォンの場合は、QR コードを読み取ることで簡単に 確認ができます。

### 次のエラーメッセージが表示されたときは

#### 「接続先ユーザー名もしくはパスワードが間違っているため、PPPoE サーバーへ接続できませんでした」

 ・画面下部の[戻る]をクリックし、プロバイダーから提供された書類を再度確認 し、IDとパスワードを再度入力してお試しください。

再度、同じメッセージが表示される場合は、本製品に設定するPPPoE接続するた めのID・パスワードが、手元の資料で間違いないか、プロバイダーへ確認してくだ さい。

・引っ越し元となる設定が、現在のネットワーク環境(プロバイダーを変更したな ど)と異なる場合でも、同様のエラーメッセージが表示されます。 このようなときは、下記「インターネットに接続できないときは」を確認してくださ い。

#### 「〇〇接続サービス※が利用できません」

※〇〇には、v6プラス、v6コネクトなどのサービス名が入ります。

① エラーが表示されてから、15分ほどそのままお待ちください。 ② 本製品のINTERNET端子に接続されているLANケーブルを一度取り外し、接続し

なおしてください。

③「ステップ5 インターネットに接続できるか確認する」で、再度確認してください。

再度、同じメッセージが表示される場合は、Wi-Fi接続はできているが、イン ターネットに接続できない状態をプロバイダー様へお伝えいただき、確認 してください。

## インターネットに接続できないときは

・設定画面でエラーが発生した

- ・設定画面が進まない/次の画面が表示されない
- ・「接続成功です!」の画面が表示されない
- ・何も画面が表示されず何をしてよいかわからない
- など、設定できないときは、

下記URLのFAQを参照してください。

#### https://86886.jp/faq\_setup/

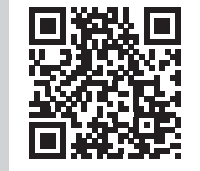

スマートフォンの場合は右記QRコードを読み取ることで 簡単に確認ができます。

## **~ご確認ください**

#### ■引っ越し後のSSID、パスワードについて

引っ越しが完了した本製品は、今までのWi-Fiルーターの設定に変更されます。そのため設定 引っ越し後は、本体に貼り付けられているラベルやセットアップカードのSSID、パスワード、QR コードは利用できなくなります。今までのWi-FiルーターのSSID、パスワードを控えておくことを おすすめします。

#### ■ Wi-Fiルーターを廃棄するときは

Wi-Fiルーター(本製品を含む)を廃棄するときは、必ず設定を初期化してから廃棄してくださ い。設定には、ユーザー名やパスワードなどの個人情報も含まれています。設定を引っ越した 場合でも、引っ越し元にも設定が残っていますので注意してください。

うら面

本紙は、1 セットアップガイドに記載の「セットアップ方法について」で、 ケース2 を選んだときの手順です。 最初に
1
セットアップガイドをお読みください。

### ケース 2

# 無線引っ越し機能を使う

## ✔ ご確認ください

プロバイダーの提供する回線に接続できなかった場合、下記情報が必要と なりますので、あらかじめ確認してください。

#### ■ プロバイダーから提供された書類を準備してください

ご利用のインターネットサービスによっては、ユーザー名、パスワードなどを設定する必 要があります。プロバイダーから提供された書類がお手元にあるかあらかじめ確認し てください。

#### ■ 書類の契約内容をご確認ください

どのような契約をしているかを設定時に選択が必要な場合があります。プロバイダー との契約内容の書類に下記のようなキーワードがあるか確認してください。 ○ PPPoE ○ DHCP ○ v6プラス ○ IPv6オプション ○ transix ○ v6 コネクト ○ クロスパス ○ OCNバーチャルコネクト

•IPv6(IPoE/IPv4 over IPv6)対応確認については、下記URLを確認してください。 https://www.buffalo.jp/support/other/network-ipv6.html

・<u>書類が見つからない場合、契約内容が分からない場合は、プロバイダーのお問</u> <u>い合わせ窓口に確認してください</u>。

今までのWi-Fiルーターを6 GHzで使用していた場合、無線引っ越し機能で 6 GHzの設定を引っ越すことができません。今までのWi-Fiルーターが、ス マート引っ越しに対応している場合は、スマート引っ越しで設定を引っ越し てください。

### 無線引っ越し機能とは

無線引っ越し機能とは、Wi-Fiルーター本体のWPSまたはAOSSボタンを押 して、今までのWi-Fiルーターで使用していた無線設定(SSID、暗号化キー) を引越しする機能です。

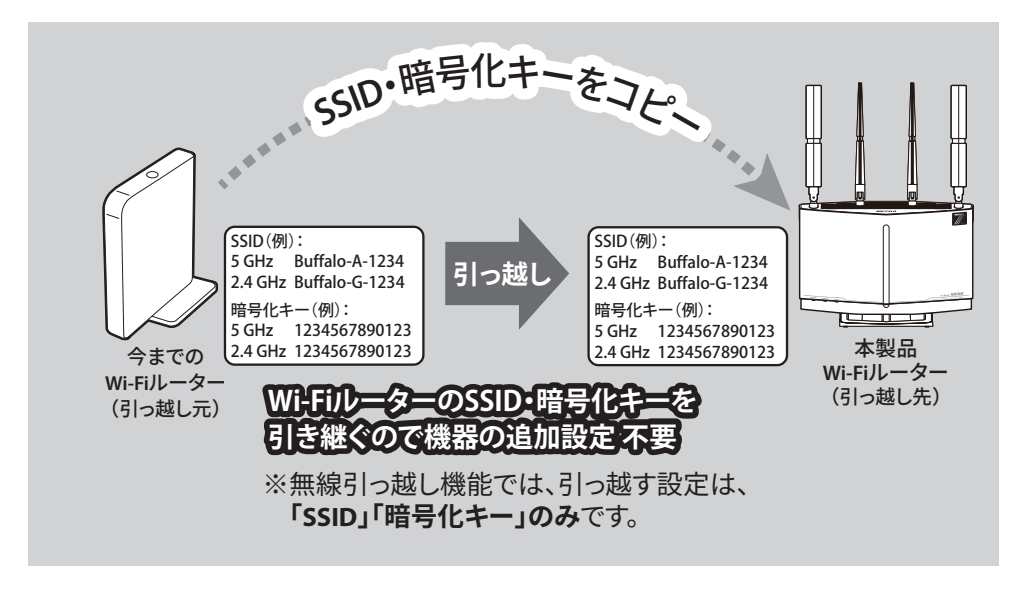

#### <u>今までのWi-FiルーターのWi-Fi設定をコピーしますので、接続していた端末(ス</u> <u>マートフォン・パソコン)でのWi-Fi接続先変更は不要です。</u>

無線引っ越し機能で設定が引き継げるのは、以下の条件をすべて満たしているWi-Fi ルーターです。

- ●WPS (Wi-Fi Protected Setup) に対応していること
- ●AOSSボタンまたはWPSボタンがあること

●Wi-Fiにパスワード(セキュリティー)が設定されていること

※SSIDを隠蔽する設定(Any 接続拒否)やWPSステータスを「unconfigured」に変更している場合、 Wi-Fi設定はコピーできません。

●Wi-Fi接続でインターネットが閲覧できている設定であること

<u>上記に該当しない場合や、上記に該当しているか分からない場合は、 💶 セットアップ</u> ガイドの「本製品の設置(新規にWi-Fiルーターを使う場合)」をお読みください。

※今までのWi-Fiルーターにない周波数帯のWi-Fi設定は、コピーされません。 コピーされない周波数帯のWi-Fi設定は、工場出荷時設定になります。

## ステップ1 無線引っ越し機能を設定する

#### AUTO/MANUALスイッチが「AUTO」になっていることを確認します。

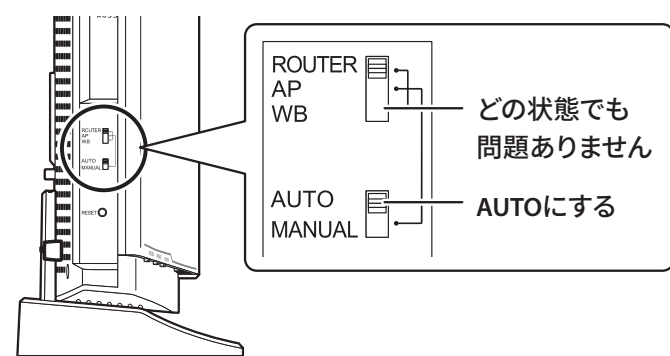

2 今まで使っていたWi-Fiルーターの電源がONであることを確認し、本製品をWi-Fiルー ターのとなりに設置し、ACアダプターを接続し、電源ボタンを押し、電源をONにします。 電源が入らない場合は、AC アダプターが正しく接続されているかを確認してください。

#### 3 電源をONにしてから約2分後、本製品前面のランプの状態を確認します。

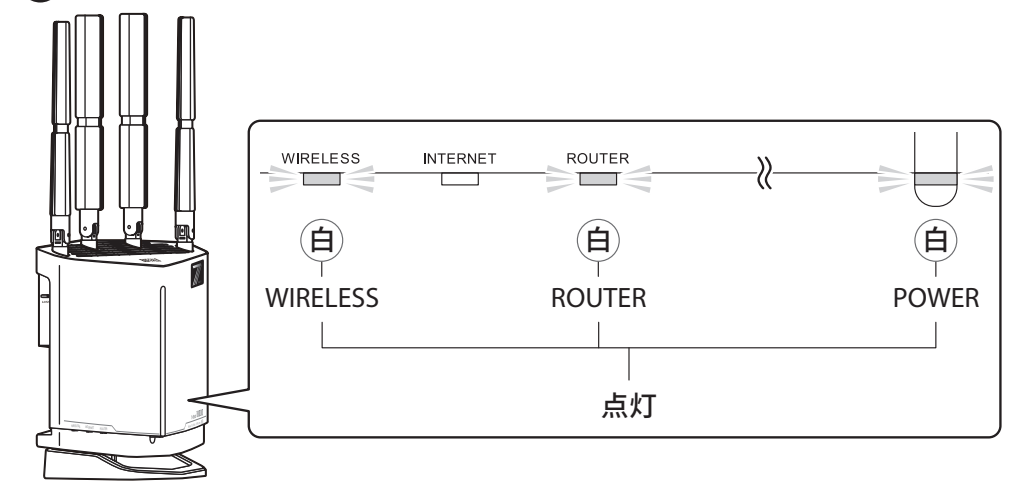

4 本製品側面のAOSSボタンを、下図のようにランプが点滅するまで(約10秒間)長押 しします。

ランプが下図の状態にならなかった場合は、今までのWi-Fiルーターと本製品の電源を入れ なおして、手順①からやり直してください。

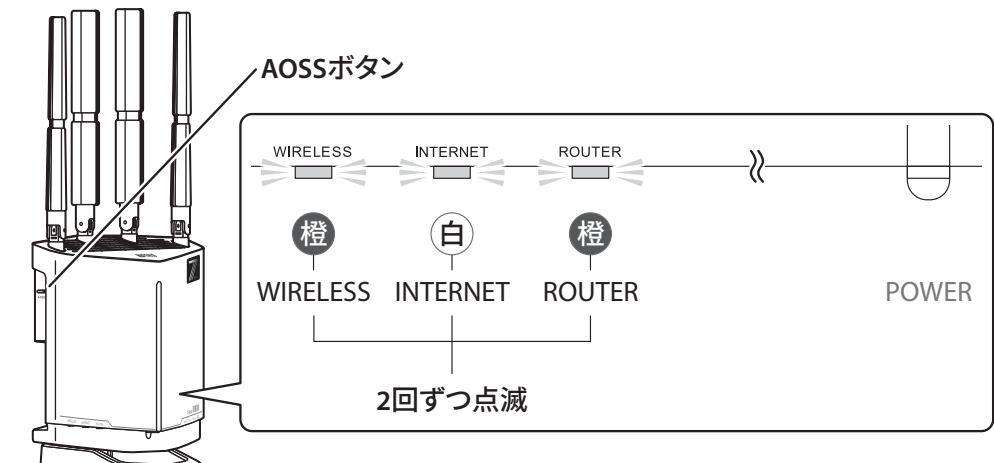

5 今までのWi-FiルーターのAOSSボタンまたはWPSボタンを長押しします。

※ボタンの名称は、メーカーによっては、「らくらくスタートボタン」、「かんたん接続ボタン」な どと記載されている場合があります。

※AOSS ボタンまたはWPS ボタンを長押しする時間はWi-Fi ルーターによって異なるため、取 扱説明書で確認してください。

バッファロー製Wi-Fiルーターの場合は、AOSSボタンをWIRELESSランプが2回ずつ点滅する まで(約2秒間)長押しします。

6 しばらくすると、本製品前面の3つのランプ(WIRELESS/INTERNET/ROUTER)が順に 白色に点灯、消灯を繰り返します。

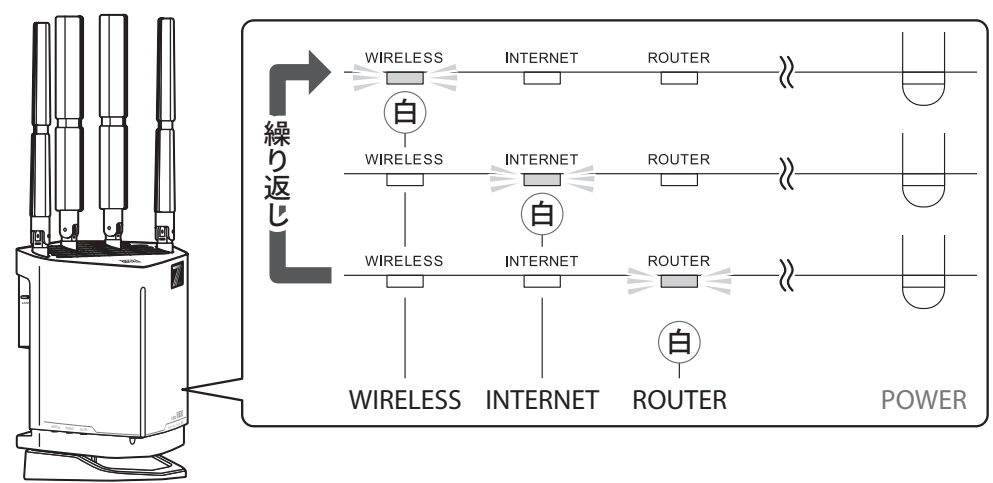

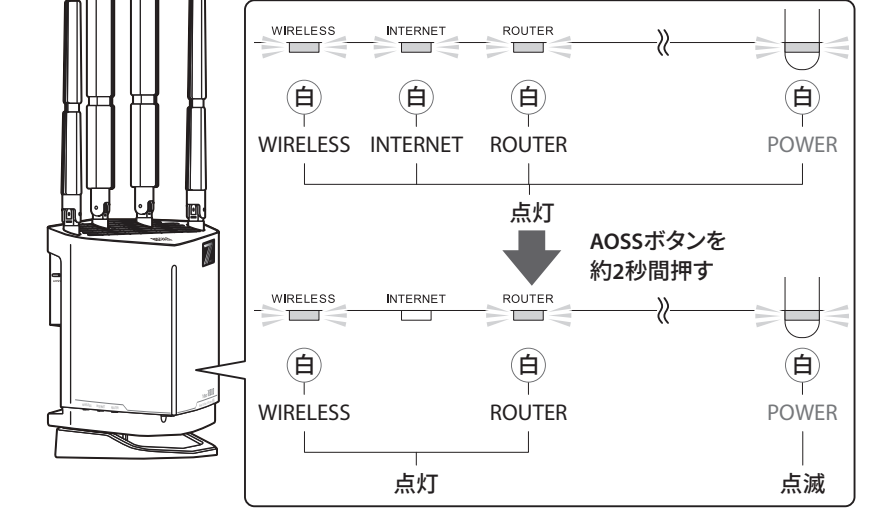

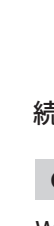

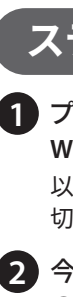

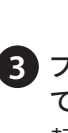

■ AOSSボタンまたはWPSボタンを押してから約2分後、本製品前面のランプの状態が下 図のA~Cのいずれかになっていることを確認します。

#### A.ランプが交互に点灯している場合

2.4 GHz帯のWi-Fi設定のコピーが完了しました。5 GHz帯のWi-Fi設定をコピーするに は、もう一度手順⑤を行ってください。

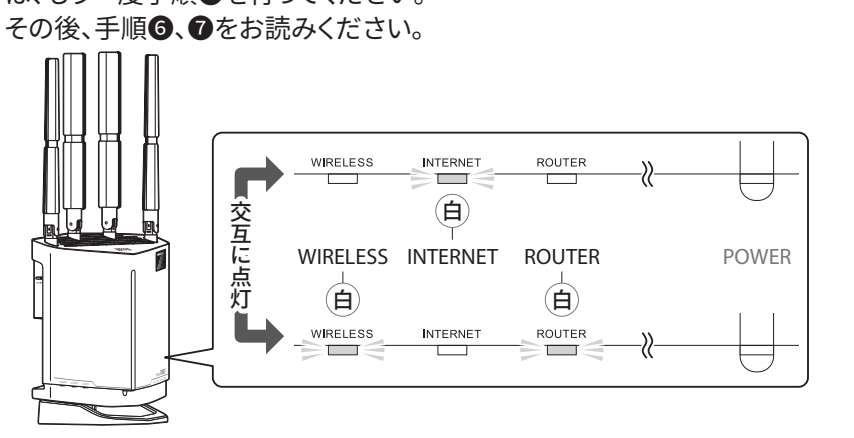

#### B.4つのランプがすべて白色点灯している場合

AOSSボタンを約2秒間押して、ランプが以下のように変われば、Wi-Fi設定のコピーは 完了です。

※以下の状態にならない場合は、おもて面の「インターネットに接続できないときは」 をお読みください。

続いて「ステップ2 インターネットに接続できるか確認する」へ進んでください。

### C.橙色に点灯しているランプがある場合

Wi-Fi設定がコピーできませんでした。

本製品の電源をOFFにしたあと、手順2以降をもう一度行ってください。

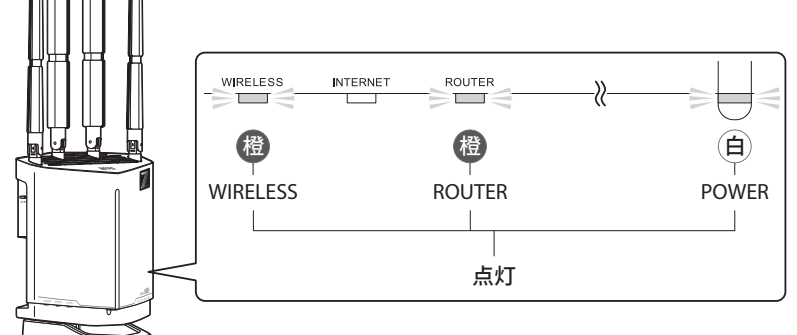

Wi-Fi設定のコピーが完了しない場合は、 1 セットアップガイドの「本製品の設置 (新規にWi-Fiルーターを使う場合)」をお読みください。

### ステップ2 インターネットに接続できるか確認する

1 プロバイダーから提供された機器(光回線終端装置やモデムなど)、本製品、今までの Wi-Fiルーターの電源をすべてOFFにします。

以下の手順でWi-Fiルーターを本製品に交換しても、お使いの回線によっては、30分以上電源を 切らないと、インターネットに接続できない場合があります。

2 今までのWi-FiルーターのINTERNET端子に接続されていたケーブルを抜いて、本製品 のINTERNET端子に接続します。

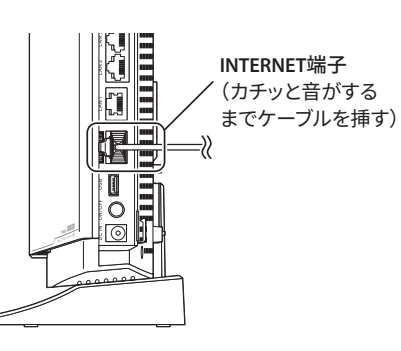

- ・今までのWi-FiルーターのLAN端子にケーブルが 接続されている場合は、本製品のLAN端子に接 続しなおしてください。
- ・LAN端子の数が足らない場合は、別売のスイッ チングハブで増設できます。詳細はスイッチング ハブの取扱説明書を参照してください。
- ・本製品を見通しの良い位置に設置してくださ い。床の上や家具の裏など見通しの悪い場所で は、電波が十分に届かず通信が遅くなることが あります。
- ・本製品の外部アンテナは、2-Cアンテナ設定 ガイドを参照して向きを調整してください。

3 プロバイダーから提供された機器(光回線終端装置やモデムなど)の電源をONにし て、完全に起動するまで待ちます。

起動時間はお使いの機器によって異なります。

- 4 本製品にACアダプターを接続し、電源ボタンを押し、電源をONにします。 今までのWi-FiルーターのACアダプターを本製品に接続しないでください。
- 5 ACアダプターを接続してから約2分後(※)、前面のランプの状態を確認します。 ※ご契約のプロバイダーによっては、30分以上かかる場合があります。

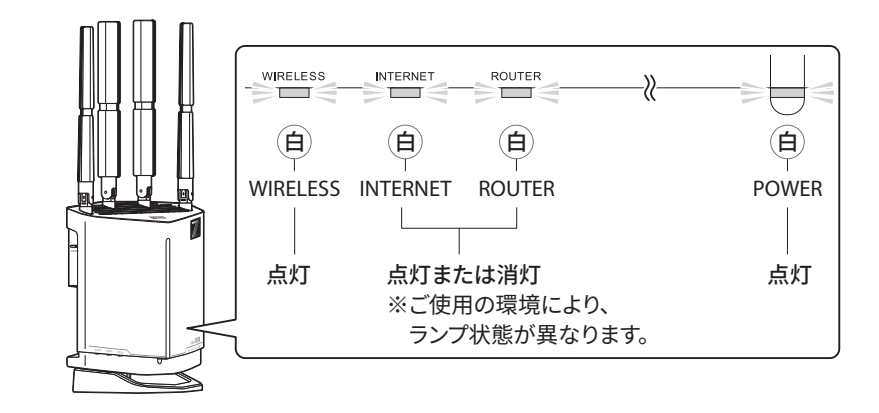

6 今までのWi-Fiルーターに接続していたパソコンやスマートフォンで、インターネット に接続できるかどうか、ブラウザーに以下URLを入力し確認してください。

http://86886.jp/set/

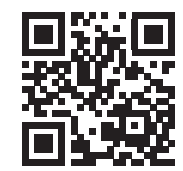

スマートフォンの場合は、QR コードを読み取ることで簡単に 確認ができます。

#### 「接続成功です!」画面が表示された場合

#### 以上で設定は完了です。

さらに、2 台目以降の端末をWi-Fi 接続したい場合は、 1 セットアップガイドの「スマー トフォン・パソコンを本製品に接続する」の手順に従ってください。

#### 「Internet回線判別中」画面が表示された場合

下記の「プロバイダー情報を設定する」に進んでください。

### プロバイダー情報を設定する(設定が必要な方のみ)

Internet側の確認を行う]をタップ(クリック)します。

- 2 セットアップカードに記載されているユーザー名とパスワードを入力して、[ログイン] をタップ(クリック)します。
- 3 画面が切り替わるまでしばらくお待ちください。 判別には、時間がかかることがあります。完全に切り替わるまでしばらくお待ちください。

以降の手順は、インターネット回線によって異なります。

「インターネット接続設定」画面が表示された場合

## 下記を参照して設定してください。

プロバイダーから提供された書類を参照し、「回線種類」、「接続先ユーザー名(U)」、「接続 先パスワード(P)」を設定し、[進む]をタップ(クリック)してください。 しばらくして画面に「接続成功です!」と表示されたら設定は完了です。

#### そのほかの画面が表示された場合

画面の指示に従って設定してください。 設定後、画面に「接続成功です!」と表示されたら設定は完了です。

#### ※上記以外の場合は、おもて面の「インターネットに接続できないときは」をお読みくださ い。

## 🖌 ご確認ください

#### ■ 引っ越し後のSSID、パスワードについて

っ越しが完了した本製品は、今までのWi-Fiルーターの設定に変更されます。そのため設 定引っ越し後は、本体に貼り付けられているラベルやセットアップカードのSSID、パスワー ド、QRコードは利用できなくなります。今までのWi-FiルーターのSSID、パスワードを控えて おくことをおすすめします。

#### ■ Wi-Fi ルーターの設定をアップロードする

セットアップが完了した Wi-Fi ルーターの設定を、サーバーにアップロードしておくことで、今後買い替 えたときに、設定を復元できます。設定をアップロードする手順は、おもて面のステップ3をお読みく ださい。

#### ■ Wi-Fi ルーターを廃棄するときは

Wi-Fi ルーター(本製品を含む)を廃棄するときは、必ず設定を初期化してから廃棄してください。 設定には、ユーザー名やパスワードなどの個人情報も含まれています。設定を引っ越した場合でも、 引っ越し元にも設定が残っていますのでご注意ください。

#### ■ ネット脅威ブロッカー 2 を使用するには

本製品は、「ネット脅威ブロッカー 2 プレミアム」に対応しており、悪質サイトブロック・情報漏洩ブロッ クなどの機能を使用できます。設定方法については、2-Bネット脅威ブロッカー2を使用するには を参照してください。